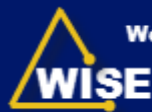

Workforce Information System Enterprise

NC Division of Workforce Solutions

# WISE—Attach Local Area Plan

Figure 1—WISE Home—Click Local Area Plan

- 1. Log on to the Grants System. Note: Refer to Log On Instructions.
- Click Local Area Plan from the Display\Change box (Figure 1). The Search: Grantor Agreements window displays.
- Click Search (Figure 2). Note: The result list displayed will date back to PY 2011.
- Click the Plan # highlighted in blue beside the current year. Note: The Status will read "In Process by LA". The Agreement number and Plan Year display at the top of the screen (Figure 3).

| /wise -         | Street of Backbook Lanson | Dest Damping                                                                                                    | is to branch                                                                                                    |
|-----------------|---------------------------|----------------------------------------------------------------------------------------------------|----------------------------------------------------------------------------------------------------|
|                 | a serve                   |                                                                                                    | Contract of the                                                                                                    |
| TRUTH Basison   | 1                         |                                                                                                    |                                                                                                    |
| ing .           | (1100)                    | 10 A                                                                                                    |                                                                                                    |
| rear.           | Automa (14) 147 (1        |                                                                                                    |                                                                                                    |
| and summaries   |                           |                                                                                                    |                                                                                                    |
| Support of the  | Bulleting                 | 1                                                                                                    |                                                                                                    |
| Optimizing Pro- | eld. Last fine for        |                                                                                                    |                                                                                                    |
| Comments (no    | Thinks Dustrian Reduction | and the second second s | and the second second se |
| Address of the  | and Property and          |                                                                                                    |                                                                                                    |
|                 |                           |                                                                                                    |                                                                                                    |
|                 |                           |                                                                                                    |                                                                                                    |
|                 |                           |                                                                                                    |                                                                                                    |
|                 |                           |                                                                                                    |                                                                                                    |
|                 |                           |                                                                                                    |                                                                                                    |
|                 |                           |                                                                                                    |                                                                                                    |
|                 |                           |                                                                                                    |                                                                                                    |
|                 |                           |                                                                                                    |                                                                                                    |
|                 |                           |                                                                                                    |                                                                                                    |
|                 |                           |                                                                                                    |                                                                                                    |

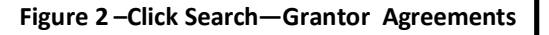

(Instructions continue on next page).

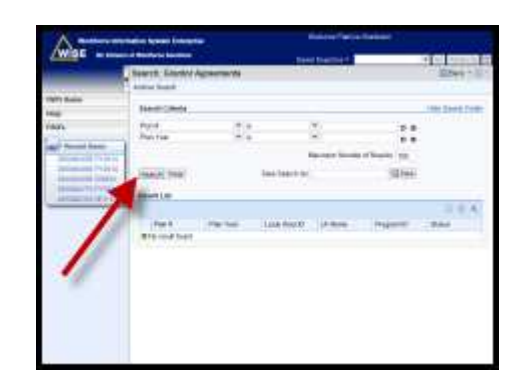

Figure 3—Click Plan # Beside Current Year

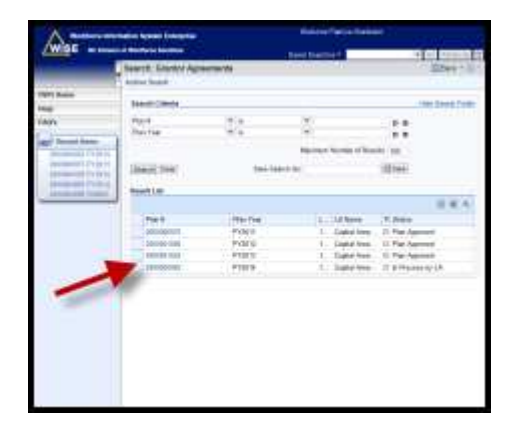

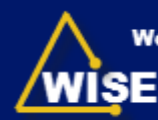

### **Attach Local Area Plan**

- 5. Click Attachment. The Attachment Webpage Dialogue box displays (Figure 4).
- 6. Click **Browse** (Labeled 1—Figure 4).
- 7. Navigate to your local area plan and double click.
- 8. Enter local area name and year in the *Name* field (Labeled 2—Figure 4).
- 9. Select Attach (Labeled 3—Figure 4).
- 10. Click Save.

#### Figure 4—Attach Local Area Plan

| o attach a docur<br>or the document<br>isplayed | nent, select the document us<br>If you choose to enter a name | ng the value help. If you u<br>, this name is displayed | pload a document from your loc.<br>in the attachment list. If you do r | at hard disk, you can en<br>not enter a name, the \$ | nter à name<br>le name is |
|-------------------------------------------------|---------------------------------------------------------------|---------------------------------------------------------|------------------------------------------------------------------------|------------------------------------------------------|---------------------------|
| remain term since                               | nt From Local Hard Disk                                       |                                                         | 4                                                                      | 2                                                    | 1                         |
| 3.                                              | Name                                                          |                                                         | -                                                                      | - L                                                  | 1                         |
| Whad Document From Local Hard Disk              |                                                               |                                                         | Biow                                                                   | 10.                                                  | 1.                        |

## Submit Local Area Plan

- 11. Select **Edit** from the Overview area (Figure 5).
- 12. Select Submitted from the *Status:* dropdown box.
- 13. Click **Save**. A message displays which reads Agreement 20000XXXXX has been saved.

#### Figure 5—Submit Local Area Plan

| A                                                                                                    | encoder by series in the series                                                                                                    | Solution Parents Barris                                                                                                    | - 100 C                                                                                                    |
|----------------------------------------------------------------------------------------------------|----------------------------------------------------------------------------------------------------|----------------------------------------------------------------------------------------------------|----------------------------------------------------------------------------------------------------|
| /Wise                                                                                                    |                                                                                                    | THAT HAR DO NOT                                                                                                    | 24 59 Brand                                                                                                    |
|                                                                                                    | Agreement, 2000894(62, PY72914                                                                                                    |                                                                                                    | Ethin 1                                                                                                    |
|                                                                                                    | Gibes   Milana II (Taller                                                                                                    |                                                                                                    | 0.017.4                                                                                                    |
| TRPI Point                                                                                                    | Address Difference                                                                                                    | THE R. LEWIS CO.                                                                                                    | 100 M 100 M                                                                                                    |
| and an and a second second sec | Mater Description                                                                                                    | instal by                                                                                                    | Instants.                                                                                                    |
| EAD:                                                                                                    | Malers                                                                                                    | phil sline                                                                                                    | ad monther ta dt                                                                                                    |
| and in case of                                                                                                    | 1                                                                                                    |                                                                                                    |                                                                                                    |
| Summer of the local division of the local division of the local di | Contraction of the local division of the local division of the loc                                                                                                    | TANK .                                                                                                    |                                                                                                    |
| (permit ) (** pr                                                                                                    | Control Parts                                                                                                    | Date:                                                                                                    |                                                                                                    |
| And a state of the local division of the local division of the loc | Nard Bookal                                                                                                    |                                                                                                    | Protects (A. Y                                                                                                    |
|                                                                                                    | Churchen Plant                                                                                                    | -                                                                                                    |                                                                                                    |
| and the second second                                                                                                    | a la la la la la la la la la la la la la                                                                                                    |                                                                                                    | and the second second s                                                                                                    |
| And and party of                                                                                                    | instead of a 1808078                                                                                                    |                                                                                                    | -                                                                                                    |
| granted law                                                                                                    | Louis Avenue Carlos Mathematical Avenue Carlos Avenue Carlos Avenue Carl                                                                                                    |                                                                                                    | and have see the state of                                                                                                    |
| and the                                                                                                    | Land Ave City 10000178<br>Land Ave Cantal 10000000 (No Paul<br>Avera Ages (Secol                                                                                                    | Non Con                                                                                                    | INCOUNTRY.                                                                                                    |
| annual bas                                                                                                    | Sand Ann Chille<br>Sand Ann Chille<br>Sand Anno Chille<br>Sand Anno Chille<br>Sand Anno Chille                                                                                                    | Name and                                                                                                    | NOGOLOUNA                                                                                                    |
| and the second second                                                                                                    | And An Office Control Stationary Control Stationary                                                                                                    | Transfer Con-                                                                                                    | INCLUDE THE IN                                                                                                    |
| and the second second                                                                                                    | Institute Office Statistics     Institute Control Statistics Free     Theree Apple Control     Theree Apple Control     Theree Therees     Therees Therees     Therees Therees     Therees Therees                                                                                                    |                                                                                                    | Inconcentration                                                                                                    |
| and the                                                                                                    | Include One Heattern<br>Include Control Heattern<br>Heattern Control Heattern<br>Heattern Heattern<br>Heattern<br>Heattern Heattern<br>Heattern<br>Hea | A State of the state of the sta | MORUNCES W                                                                                                    |
| and the                                                                                                    | And has take the MANNER State of the Second Second                                                                                                    |                                                                                                    | MOADEDENS W                                                                                                    |
| and the                                                                                                    | Inclusion Che. INCLUSION<br>Inclusion Che. INCLUSION<br>Inclusion Chem. Inclusion<br>Participation Chem. Inclusion<br>Inclusion Chem. Chem. Chem                                                                                                    |                                                                                                    | AND AND ADDRESS OF                                                                                                    |
| and and and                                                                                                    | And Ang Che, Marcine Marcine M                                                                                                    | Tanta Carl                                                                                                    | BACHAGARCENA.W                                                                                                    |
| and the                                                                                                    | Andrea Chi. Mantari<br>Indiana Chi. Mantari<br>Para Apat Land<br>Anna Apat Land<br>Anna Angel Land<br>Anna Angel Land<br>Anna Angel Land<br>Angel Land                                                                                                    | And And And And And And And And And And                                                                                                    | ACCALLACION, M<br>CAL<br>Marine<br>Annese<br>Annes<br>Annes<br>Annes<br>Annese<br>Annese<br>Annese<br>Annese<br>Annes<br>Annese<br>A |
| and the                                                                                                    | A conclusion of the conclusion of the conclusion                                                                                                    |                                                                                                    | ACCALINGTING OF                                                                                                    |
| and the                                                                                                    | Andrew Olse Statistics<br>Inserver Cases Statistics Tex-Pro-<br>Parent Statistics Tex-Pro-<br>Parent Statistics Statistics<br>Inserver Statistics<br>Inserver Statistics<br>Inserver Statistics<br>Inserver Statistics                                                                                                    | Total Control of Control of Contr | UNCONTRACTOR<br>UNCONTRACTOR<br>UNCONTRACTOR<br>External<br>External<br>External<br>External<br>External<br>External<br>External<br>External                                                                                                    |
| and the                                                                                                    | <ul> <li>Landva Ole, 198020</li> <li>Landva Ole, 198020</li> <li>Landva Ole, 208020</li> <li>Standva Ole, 208020</li> <li>Landva Ole, 208020</li> <li>Landva Ole, 2080</li></ul>                                                                                                    |                                                                                                    | Charles Charles of<br>Charles Charles of<br>Charles Charles<br>Charles Charles<br>Charles Charles                                                                                                    |
| and the                                                                                                    | <ul> <li>Marcharolds, 1988/00118-base<br/>Sancharolds, 1988/00118-base<br/>San</li></ul>                                                                                                    | A And A And  | UNCONTRACTOR                                                                                                    |